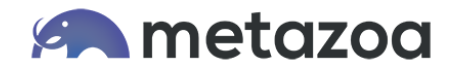

# Troubleshooting Salesforce OAuth

Our Snapshot product supports every method of authentication in Salesforce, including username and password, security tokens, scratch orgs, sandboxes, multi-user authentication, custom domains, and OAuth endpoints. There are many ways to configure OAuth, and sometimes troubleshooting is required to get the settings right. This technical note explains some of the common problems you might encounter logging in to your license org or taking a snapshot with OAuth.

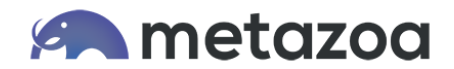

# **Bad Endpoint**

There is a difference between the OAuth endpoint for Lightning login and the endpoint required for API access. The Lightning URL will look something like this, with your "my domain" prefix and the "lightning.force.com" suffix:

### https://metazoa.lightning.force.com

But the Salesforce classic endpoint for that org will look something like this, with your "my domain" prefix and the "my.salesforce.com" suffix:

#### https://metazoa.my.salesforce.com

For API access, use the Salesforce classic endpoint with the "my.salesforce.com" suffix. Unfortunately, the Lightning URL appears to work, and takes you through the authentication flow, but the required access privileges will not be granted. One more tip: the username that you supply should match the destination Salesforce username after authentication.

| Full Snapshot                                                                        | 🕂 🖸 🗖                                                 |
|--------------------------------------------------------------------------------------|-------------------------------------------------------|
| Settings Take Snapshot Schedule Snapshot                                             |                                                       |
| A Full Snapshot captures all available Metadata from the Org. Enter cre              | edentials below and click the Next button to advance. |
| Item Name:                                                                           | From_Ryan                                             |
| Salesforce Username:                                                                 | username@metazoa.com                                  |
| Account Authentication:                                                              | OAuth Endpoint                                        |
| Login Page:                                                                          | https://metazoa.my.salesforce.com                     |
| □ Load Document Folders<br>X Load Folder Based Assets<br>Load Package Customizations |                                                       |
| Cancel                                                                               | Next                                                  |

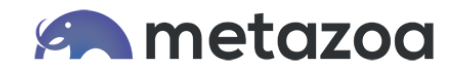

# Try Custom Domain

Some systems like Okta require OAuth when there is browser login but fail when there is an API login. Snapshot needs an API login, and this can be accomplished with a Custom Domain and Security Token. Select the Custom Domain option from the menu and try logging in with the "my domain" URL mentioned above.

| Full Snapshot                                   | + 🗆 🗖                                                                    |
|-------------------------------------------------|--------------------------------------------------------------------------|
| Settings Take Snapshot Schedule Snap            | shot                                                                     |
| A Full Snapshot captures all available Metadata | from the Org. Enter credentials below and click the Next button to advar |
| Item Name:                                      | snap_302                                                                 |
| Salesforce Username:                            | newss@mz.com                                                             |
| Account Authentication:                         | Custom Domain                                                            |
| Salesforce Password:                            | •••••                                                                    |
| Security Token:                                 | •••••                                                                    |
| Custom Domain:                                  | https://metazoa.my.salesforce.com                                        |
| Load Document Folders                           |                                                                          |
| X Load Folder Based Assets                      |                                                                          |
| Load Package Customizations                     |                                                                          |
| Cancel                                          | Next                                                                     |

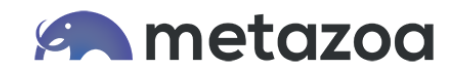

# Not Installed

After you have installed the Metazoa Managed Package in the license org you should be able to log in to the Metazoa Player and start using Snapshot. If you can't log in, you may also need to approve the Metazoa Snapshot connected app in the license org. Search for "OAuth" in the Setup Menu and select "Connected Apps OAuth Usage" as seen below. Navigate to the Metazoa Snapshot connected app and click the "Install" button. When this is done, the button will display the "Uninstall" option.

| Quick Find / Searc Q Q<br>Expand All   Collapse All                                                              | Quick Find / Searc       Image Outh Connected Apps OAuth Usage       Help for this Page Image Imag |                                                                                                    |                     |            |                 |
|----------------------------------------------------------------------------------------------------|----------------------------------------------------------------------------------------------------|----------------------------------------------------------------------------------------------------|---------------------|------------|-----------------|
| Transition Assistant                                                                                             | Connected App                                                                                                    | Description                                                                                                    | Manage App Policies | User Count | Actions         |
| productive Salesforce.                                                                                           | AppExchange                                                                                                    |                                                                                                    |                     | <u>39</u>  | Block Install   |
| Get Started                                                                                                    | Community                                                                                                    |                                                                                                    |                     | 1          | Block Install   |
| Salesforce Mobile Quick Start                                                                                    | Copado DevOps (N.A.)                                                                                                    | ** PRIMARY Copado Connected App<br>for North America (US) Region **                                             |                     | 1          | Block Install   |
|                                                                                                    | Data Cloud Salesforce Org Registration                                                                                                    |                                                                                                    |                     | 1          | Block Install   |
| Home                                                                                                    | Dataloader Partner                                                                                                    | The Data Loader is an easy to use<br>graphical tool that helps you to get<br>your data into Salesforce objects. | Manage App Policies | 1          | Block Uninstall |
| System Overview                                                                                                  | DevOps Center                                                                                                    |                                                                                                    |                     | 1          | Block Install   |
| Personal Setup  My Personal Information  Email  Import Desktop Integration My Chatter Settings My Connected Data | Global Connected App                                                                                                    |                                                                                                    |                     | 1          | Block Install   |
|                                                                                                    | Lightning Readiness                                                                                                    |                                                                                                    |                     | 1          | Block Install   |
|                                                                                                    | Metazoa Snapshot                                                                                                    | Metazoa Snapshot for Org<br>Management                                                                          | Manage App Policies | <u>1</u>   | Block Uninstall |
|                                                                                                    | Partner Community                                                                                                    |                                                                                                    |                     | 1          | Block Install   |
|                                                                                                    | Salesforce CLI                                                                                                    | The single command-line interface for<br>Salesforce.                                                            |                     | 1          | Block Install   |

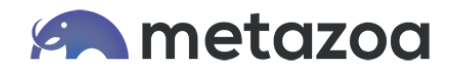

# Bad Token

On the "Connected Apps OAuth Usage" screen discussed above, you will notice that the number in the "User Count" column also has a little link. Click that link to navigate to the "Connected App User's Usage" screen shown below. On this screen you can choose to "Revoke" the OAuth refresh token. If you do this, then the next time you log in you will go back through the OAuth authentication flow. This is useful when something has happened to the refresh token, and you want to force creation of another one.

| Quick Find / Searc () Q<br>Expand All   Collapse All                    | Connected Apps OAuth Usage<br>Connected App User's Usage<br>Back to Usage List<br>1-1 of 1 for App: Metazoa Snapshot Revoke All |                                                    |                                           |                |                  |
|-------------------------------------------------------------------------|----------------------------------------------------------------------------------------------------|----------------------------------------------------|-------------------------------------------|----------------|------------------|
| Transition Assistant<br>Move to the new, more<br>productive Salesforce. | User Name<br>newss@mz.com                                                                                                    | Initial Connection<br>Fri Apr 08 14:16:37 GMT 2022 | Last Used<br>Fri Apr 08 14:16:41 GMT 2022 | Use Count<br>1 | Action<br>Revoke |
| Get Started Salesforce Mobile Quick Start                               |                                                                                                    |                                                    |                                           |                |                  |

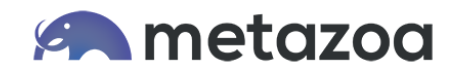

### **Blocked Access**

If you see the error message "Sorry, your administrator has blocked access to this client" then new Connected Applications (like Snapshot) are blocked by default in the Salesforce org. There are two methods to fix this problem. You can either enable users to self-authorize the Connected Application or you can assign the Connected Application to the user with a Profile or Permission Set.

Navigate in Salesforce Setup to the Manage Connected Apps interface. Select the Metazoa Snapshot Application. Under OAuth policies, change the "Permitted Users" picklist to "All users may self-authorize" and click Save.

| Cicense Manager                    |                                                                                              |                                                                                                    |                                      |  |  |
|------------------------------------|----------------------------------------------------------------------------------------------|----------------------------------------------------------------------------------------------------|--------------------------------------|--|--|
| Metazoa Account                    |                                                                                              |                                                                                                    |                                      |  |  |
| Snapshot Org Management            |                                                                                              |                                                                                                    |                                      |  |  |
|                                    | Snapshot provides powerful tools security, improve compliance, be                            | that help Salesforce Administrators reduce technica<br>ecome more productive, and lower the total cost of e | al debt, optimize<br>org ownership.  |  |  |
| • Watch our                        | Intro Movie and get started with Sna                                                         | anshot Tias * Triak                                                                                         | ~                                    |  |  |
| • Explore the                      | e Metazoa Website and Knowledge                                                              | Error                                                                                                    |                                      |  |  |
| • Chat with o<br>• Install the     | our <u>Support Team</u> if you have any qu<br><u>Snapshot Package</u> on the <u>AppExcha</u> | SFDC Error [CLIENT_NOT_ACCESSIBLE_FOR_USER] Sorry, Your Administ<br>Has Blocked Access To This Client.      | rator                                |  |  |
| Please log into the License Org wh | ere the Snapshot Package is installed.                                                       |                                                                                                    | s a little blue b<br>tem for that wi |  |  |
| Salesforce Username:               |                                                                                              |                                                                                                    | ht-clicked. Thi<br>le as an HTML     |  |  |
| Account Authentication:            | Sandbox Account                                                                              |                                                                                                    |                                      |  |  |
| Salesforce Password:               | •••••                                                                                        |                                                                                                    | -clicked. This<br>. Bold list iten   |  |  |
| Security Token:                    |                                                                                              | ОК                                                                                                    | e shift-clicked                      |  |  |
|                                    |                                                                                              | individual items. Type                                                                                      | e a key to select items              |  |  |